1. チケット購入方法について(1-1)

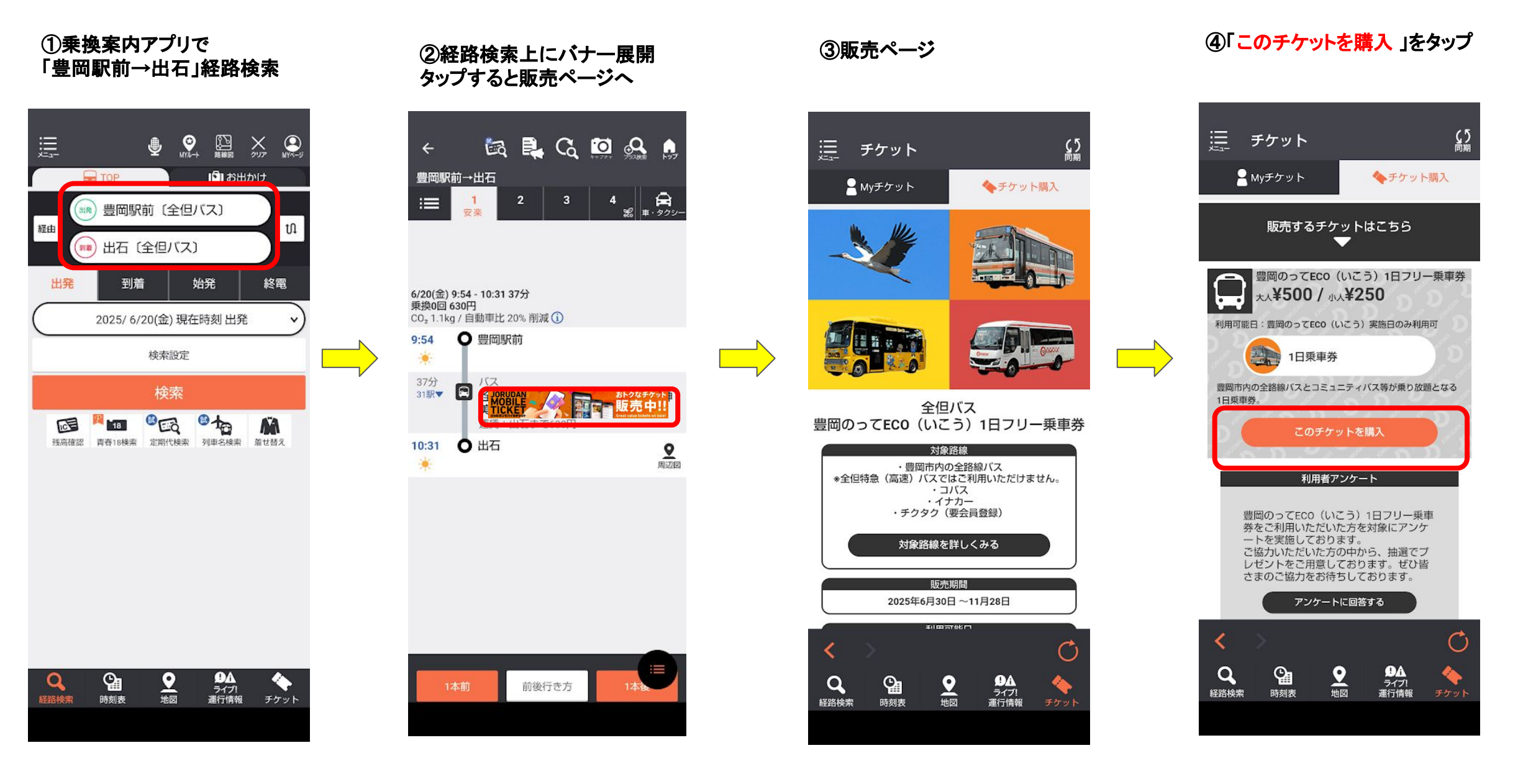

#### 🕗 ジョルダン株式会社

1. チケット購入方法について(1-2)

# ①**乗換案内アプリ** 右下「<del>チケット</del>」をタップ

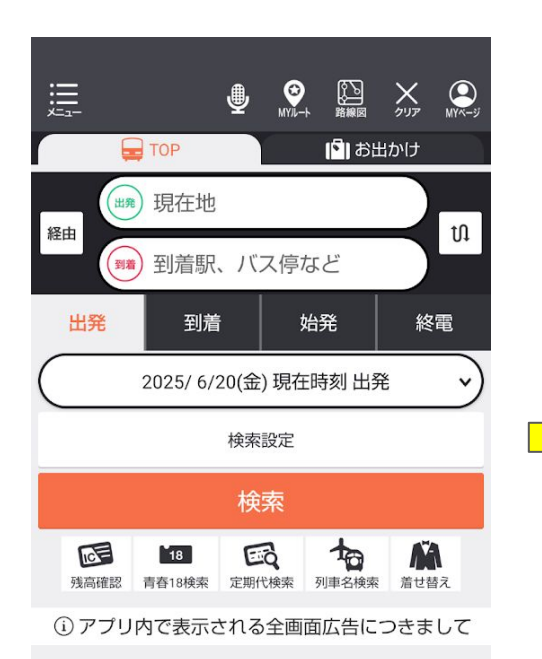

\_\_\_\_\_

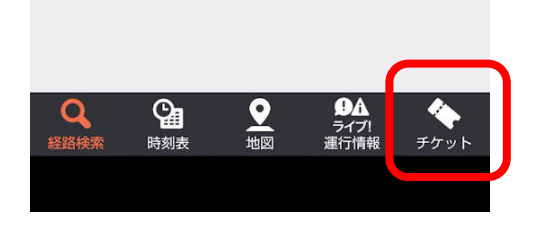

### ②「豊岡のって ECO(いこう) 1日フ リー乗車券 」タップ

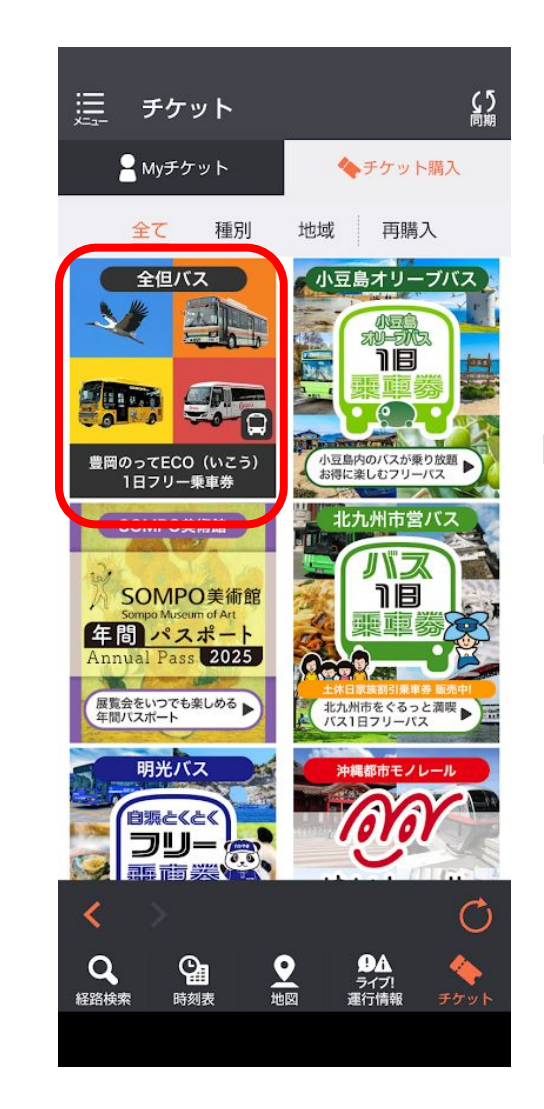

## ③販売ページ

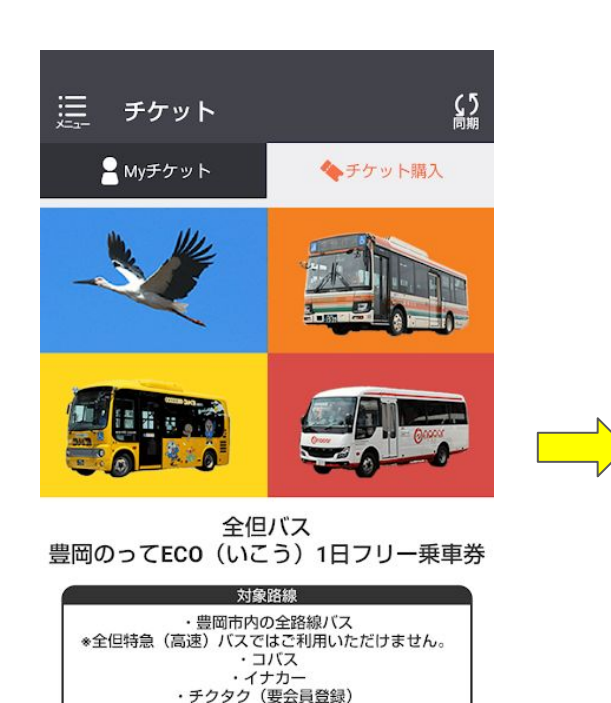

対象路線を詳しくみる

販売期間

2025年6月30日~11月28日

≠11 00 =T 4E F

0

地図

ଦ୍ଧ

時刻表

DA

ライブ! 運行情報

Q

経路検索

# ④「このチケットを購入」をタップ

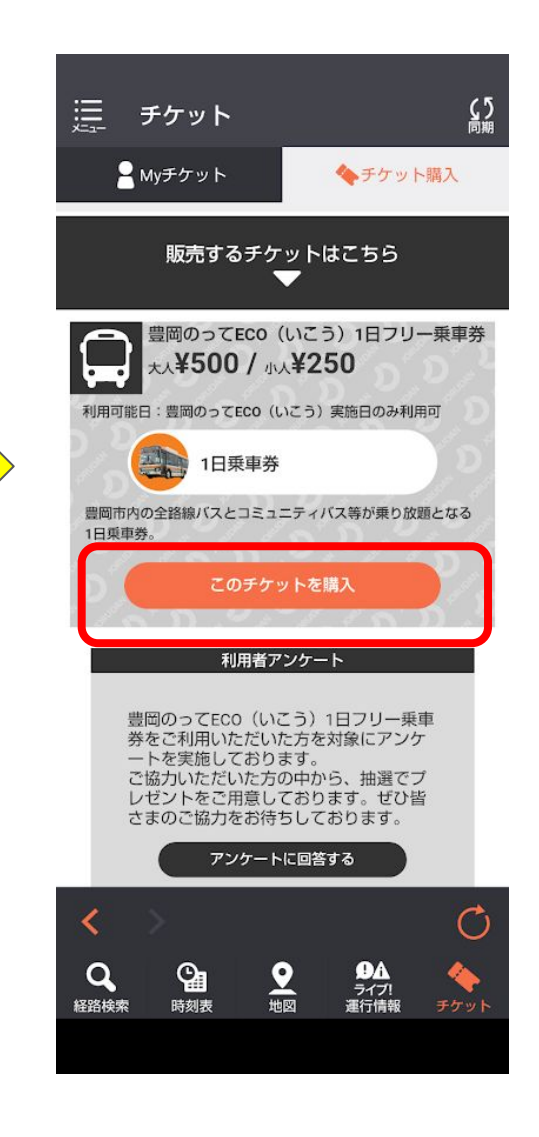

🕗 ジョルダン株式会社

購入情報入力ページが表示されるので、画面の指示に従って「購入数」「支 払者情報」「支払情報」を選択

### ⑥購入が正常に完了すると、 下記画面が表示されるので、 「Myチケットを確認」を選択

⑦「Myチケット」で購入したチケットが 表示されていることをご確認ください

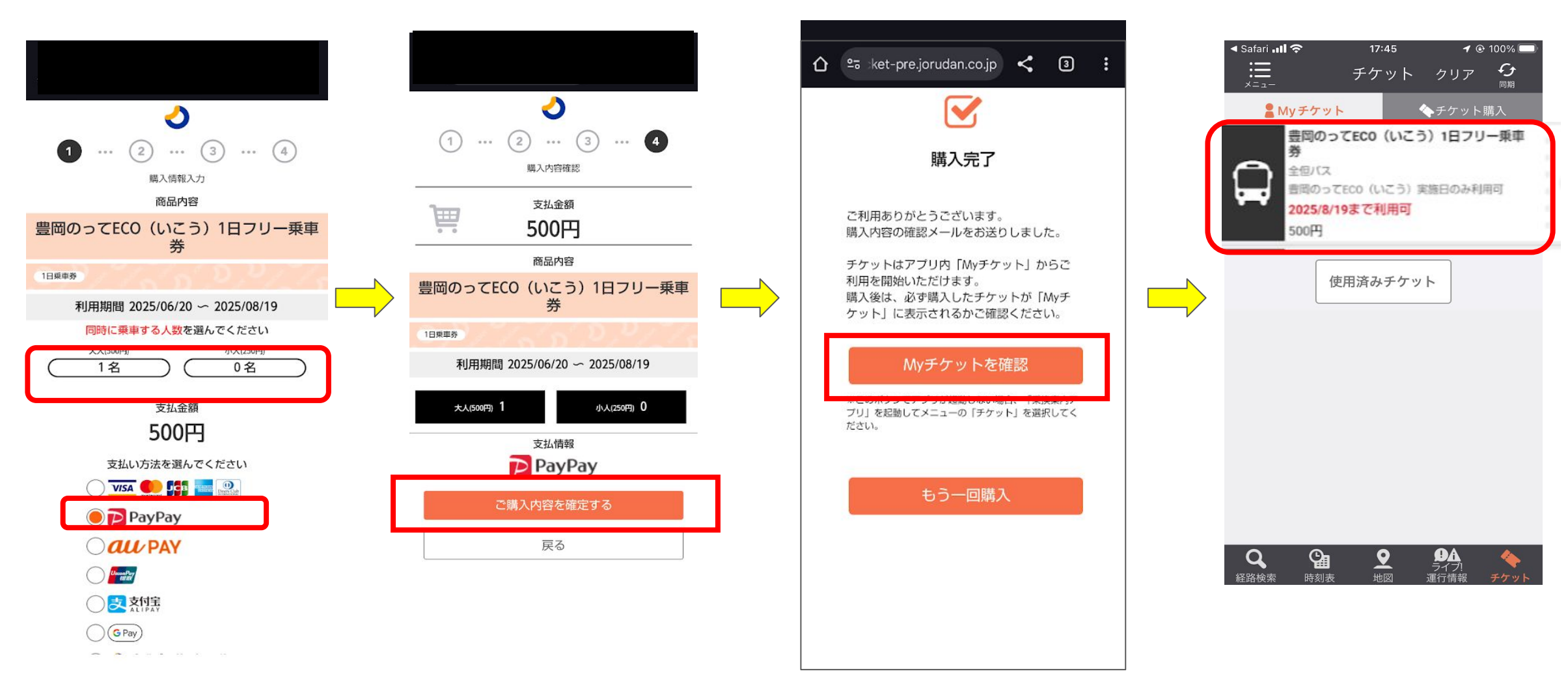

# 2. 購入後 チケット使用方法について ※ 操作は「ご利用当日」に行ってください

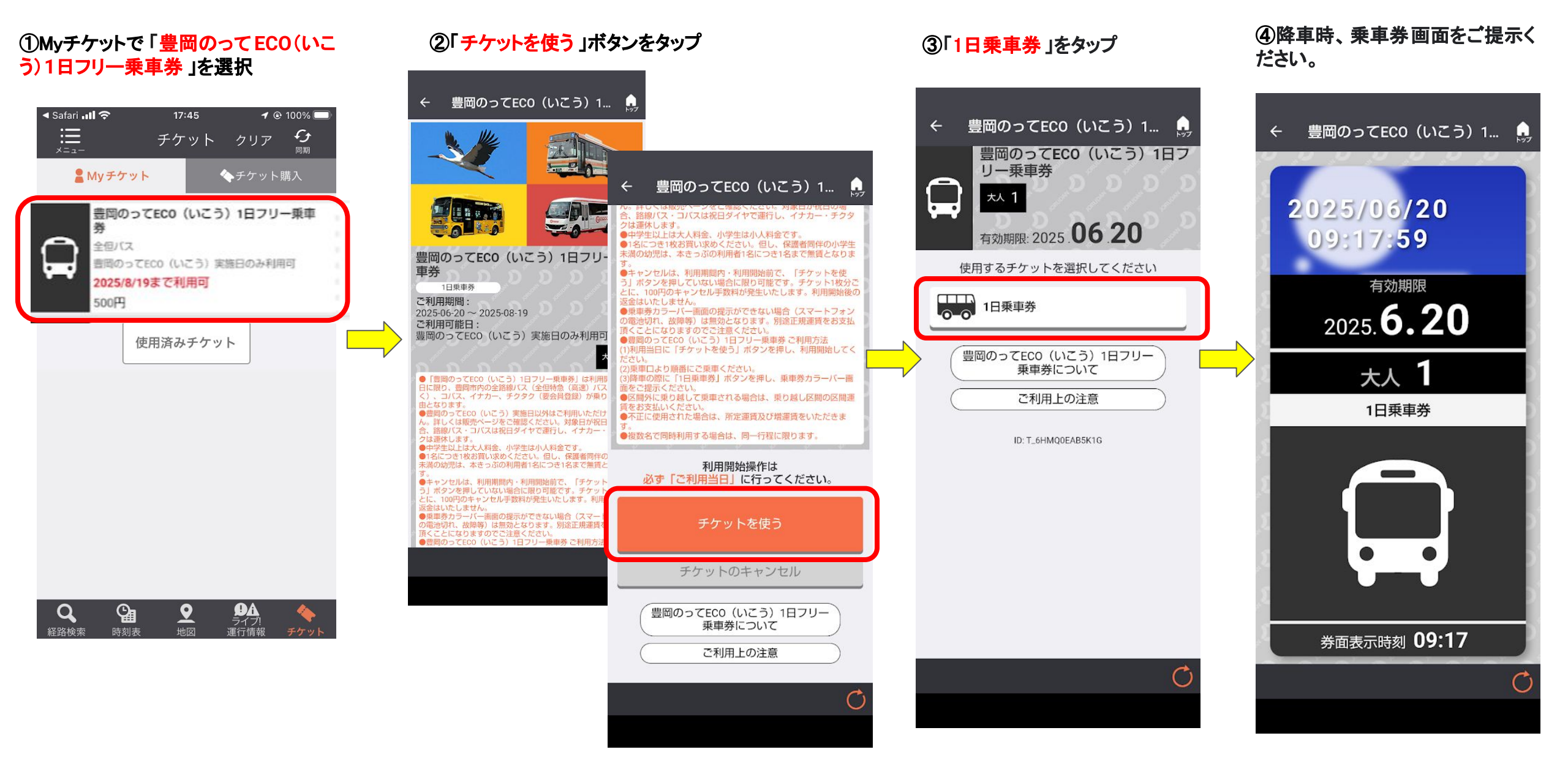

🕗 ジョルダン株式会社